# ขั้นตอน การทำงาน

July 21

2022

คู่มือการคีย์ สแปร์ ออนไลน์

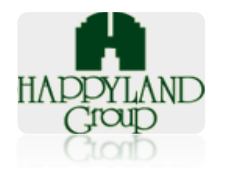

เลขที่ 95 ซอยศูนย์การค้าแฮปปี้แลนด์ ถนนลาดพร้าว แขวงคลองจั่น เขตบางกะปี กรุงเทพฯ 10240

<u>การคีย์ สแปร์ ออนไลน์</u>

# ∔ การเข้าสู่ระบบ

#### โปรแกรมรองรับการทำงานบน Google Chrome

เข้าใช้งานผ่าน URL : <u>http://www.happylandcrm.com/doc-sr</u>

หรือเข้าใช้งานผ่าน Intranet URL: <u>http://www.happylandgroup.info/</u>

โดยเลือกที่ส่วนของเมนูหลักคลิกเลือกเมนู "ระบบสมัครงาน(CNS)" เพื่อเข้าสู่หน้า Login

#### โปรแกรม

| • | Job Service                             |
|---|-----------------------------------------|
| • | ERS-Leave                               |
| • | ระบบบริหารธุรกิจบริการ                  |
| • | โปรแกรมแบบประเมินประจำปี                |
| • | ระบบประเม็น Integrity Online            |
| • | โปรแกรมพื้นที่เช่า (IN)                 |
| • | โปรแกรมพื้นที่เข่า (OUT)                |
| • | โปรแกรมห้องเข่า                         |
| • | ระบบประเมินผลความพึงพอใจ<br>(cleaning)  |
| • | ระบบประเมินผลความพึงพอใจ<br>(Proactive) |
| • | โปรแกรมแจ้งข่อมห้องเข่า                 |
| • | ระบบเก็บข้อมูลลูกค้า(cns)               |
| • | ระบบสมัครงาน(HLG)                       |
| • | ระบบสมัดรงาน(cns)                       |
| • | ระบบสมัครงาน(Proactive)                 |
| • | ระบบสต์อก (ธุรการ) ธุรกิจบริการ         |
| • | ระบบสต์อก (ธุรการ) ธุจกิจโครงการ        |
| • | ระบบสด๊อก (วัสตุข่าง) ธุรกิจบริการ      |
| • | ระบบสต๊อก (วัสดุช่าง) ธุรกิจโดรงการ     |
| • | โปรแกรมแฮปปี้แลนด์กรุ๊ป                 |

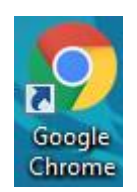

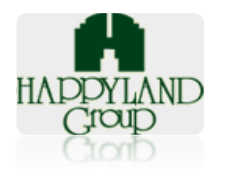

เลขที่ 95 ซอยศูนย์การค้าแฮปปี้แลนด์

ถนนลาดพร้าว แขวงคลองจั่น

เขตบางกะปี กรุงเทพฯ 10240

## 2. เข้าสู่หน้า Login ใช้งานระบบ

| $\leftarrow$ $\rightarrow$ C $\stackrel{\bullet}{}$ develophpg.net/job_d $\stackrel{\bullet}{}$ ${\boxtimes}$ $\stackrel{\bullet}{\Rightarrow}$ $\square$ $\stackrel{\bullet}{\blacksquare}$ : |
|----------------------------------------------------------------------------------------------------|
| 👫 ระบบสมัดรงาน บริษัท ดลีนนิ่งโซลูชั่น จำกัด                                                                                                    |
|                                                                                                    |
|                                                                                                    |
| CLEANING                                                                                                    |
| ล็อกอินเข้าสู่ระบบ                                                                                                    |
| admin                                                                                                    |
|                                                                                                    |
| LOG IN                                                                                                    |
|                                                                                                    |
|                                                                                                    |
|                                                                                                    |

รูปแสดงเมนู Login

- Username : ทำการระบุ Username ตามที่ User ต้องการเข้าใช้งาน
- Password : ทำการระบุ Password ตาม Username ที่ต้องการเข้าใช้งาน

# ∔ เมนูการใช้งานสำหรับผู้ใช้งานระดับ User

ระบบ Request Online จะมีเมนูการใช้งาน 2 เมนูดังนี้

- ก็ย์ สแปร์
- *2*. ยืนยันสแปร์

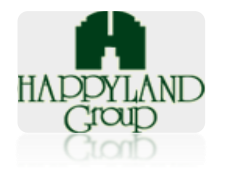

เลขที่ 95 ซอยศูนย์การค้าแฮปปี้แลนด์

ถนนลาดพร้าว แขวงคลองจั่น

เขตบางกะปี กรุงเทพฯ 10240

# ∔ รายละเอียดการใช้งานแต่ละเมนู

# 1. วิธีคีย์สแปร์

| HR | =  | ระบบสมัครงาน บริษัท คลีนนิ่งโซลูชั่น จำกัด |                                               | ณัฐฐนิชา |
|----|----|--------------------------------------------|-----------------------------------------------|----------|
| •  |    | <b>:::</b> สมัครงาน                        |                                               |          |
|    | 2  | Resume                                     | Information                                   |          |
| :  |    | Click                                      |                                               | ß        |
|    |    | <b>่แ</b> เวลาเข้าทำงาน                    |                                               |          |
|    | 13 | DN<br>มลาเข้าท่างาน<br>Click               | Spar<br>aııdśsredu<br>Click • Click • Click • |          |

## 1.1. คลิกที่เมนู **"Spar สแปร์รายวัน"**

| IR | =                                      | ระบบสมัครงาน บริษัท คลีนนึ่ง | วโซลูชั่น จำกัด |                               | 💄 ល <u>័ទ្</u> ថថ្មបិង។ |  |  |  |  |  |  |  |
|----|----------------------------------------|------------------------------|-----------------|-------------------------------|-------------------------|--|--|--|--|--|--|--|
| •  | 🐜 รายการสแปร์หน่วยงานรับเงินสดประจำวัน |                              |                 |                               |                         |  |  |  |  |  |  |  |
|    |                                        | ค้นหาวันที่จ่ายเงิน :        | oo/aa/UUUU      | 🗖 ทำรายการลแปร์เงินสดประจำวัน | รายชื่อสแปร์เงินลด      |  |  |  |  |  |  |  |
|    | 1                                      | ลขที่เอกสาร                  | วันที่จ่ายเงิน  | สถานะ                         | ดำเนินการ               |  |  |  |  |  |  |  |
|    |                                        | SP-2                         | 18 n.n. 65      | รอกอนเฟิร์ม                   | ଦ ଦୁଅଁତାତ୍ୟ             |  |  |  |  |  |  |  |
|    |                                        | SP-1                         | 15 N.A. 65      | รอกอนเพิร์ม                   | ଦ ଦିନ୍ନଚଳିକ             |  |  |  |  |  |  |  |
|    |                                        | Previous 1 Next              |                 |                               | ·                       |  |  |  |  |  |  |  |

1.2. คลิกเมนู รายชื่อสแปร์เงินสค เพื่อทำการเพิ่มรายชื่อใหม่

| 😑 ระบบสมัครงาน บริษัท คลีน                                                      | นิ่งโซลูชั่น จำกัด |             | 🛓 ณัฐฐนิชา |  |  |  |  |  |  |  |  |
|---------------------------------------------------------------------------------|--------------------|-------------|------------|--|--|--|--|--|--|--|--|
| 🐜 รายการสแปร์หน่วยงานรับเงินสดประจำวัน                                          |                    |             |            |  |  |  |  |  |  |  |  |
| ค้นหาวันที่จ่ายเงิน : วว/ดด/ปปปป ทำรายการลแปร์เงินลดประจำวัน รายชื่อสแปร์เงินลด |                    |             |            |  |  |  |  |  |  |  |  |
| เลขที่เอกสาร                                                                    | วันที่จ่ายเงิน     | สถานะ       | ดำเนินการ  |  |  |  |  |  |  |  |  |
| SP-2                                                                            | 18 n.n. 65         | รอกอนเพิร์ม | ດ ດູນັອນຸສ |  |  |  |  |  |  |  |  |
| SP-1                                                                            | 15 n.n. 65         | รอกอนเพิร์ม | ດ ດູນັອນຸສ |  |  |  |  |  |  |  |  |
| Previous 1 Next                                                                 |                    |             | ·          |  |  |  |  |  |  |  |  |
|                                                                                 |                    |             |            |  |  |  |  |  |  |  |  |
|                                                                                 |                    |             |            |  |  |  |  |  |  |  |  |

1.3 คลิกปุ่มทำรายการสแปร์เงินสดประจำวันเพื่อเพิ่มข้อมูลสแปร์รายวัน

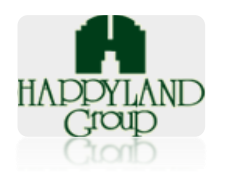

เลขที่ 95 ซอยศูนย์การค้าแฮปปี้แลนด์

ถนนลาดพร้าว แขวงคลองจั่น

เขตบางกะปิ กรุงเทพฯ 10240

| R | ≣ S:U                                                                        | บสมัครงาน บริษั  | ัท คลีนนิ่งโซลู | ชั่น จำกัด  |                   |            |             |           |  |             |          | 💧 ณัฐฐนิชา |
|---|------------------------------------------------------------------------------|------------------|-----------------|-------------|-------------------|------------|-------------|-----------|--|-------------|----------|------------|
|   | รายชื่อพนักงานสแปร์หน่วยงานรับเงินสดประจำวัน<br>วันที่จ่ายเงิน :19/07/2022 🗖 |                  |                 |             |                   |            |             |           |  |             |          |            |
|   |                                                                              |                  |                 |             |                   |            |             |           |  |             |          |            |
|   | ล่ำดับ                                                                       | วันที่ลงงาน      | ชื่อ            | สกุล        | เบอร์โทร          | ลงหน่วยงาน | ค่าแรง      | ชื่อบัญชี |  | เลขที่บัญชี | หมายเหตุ |            |
|   |                                                                              |                  |                 |             |                   |            | ไม่มีข้อมูล |           |  |             |          |            |
|   | 4                                                                            |                  |                 |             |                   |            |             |           |  |             |          | •          |
|   | บันทึกข้อ                                                                    | ວມູລ             |                 |             |                   |            |             |           |  |             |          |            |
|   |                                                                              |                  |                 |             |                   |            |             |           |  |             |          |            |
|   | เพิ่มข้อมู                                                                   | ลสแปร์           |                 |             |                   |            |             |           |  |             |          |            |
|   |                                                                              | วันที่ลงงาน : 19 | 9/07/2022       |             |                   |            |             |           |  |             |          |            |
|   |                                                                              | ชื่อ- สกุล :     |                 |             | นางอ้อย สมศรี     |            | Ŧ           |           |  |             |          |            |
|   |                                                                              | ลงหน่วยงาน :     |                 | -CNS6412-00 | 010 H-Cape Diush  | (สวนสยาม)  | Ŧ           |           |  |             |          |            |
|   |                                                                              | ค่าแรง :50       | 0               |             | จำนวนชั่วโมง:     | 5          |             |           |  |             |          |            |
|   | รมาคาระ ไทยพาณิชย์ จำกัด (มหาะ 🗸 เลขที่มัญชี:15-546545-564                   |                  |                 |             |                   |            |             |           |  |             |          |            |
|   |                                                                              | เบอร์โทร: 09     | 55685215        |             | หมายเหตุ:         |            |             |           |  |             |          |            |
|   |                                                                              | ค่าแรงโอที :     |                 |             | จำนวนชั่วโมงโอที: |            |             |           |  |             |          |            |
|   |                                                                              |                  |                 | B (         | พีมข้อมูล         |            | <u> </u>    |           |  |             |          |            |
|   |                                                                              |                  |                 |             |                   |            |             |           |  |             |          |            |
|   |                                                                              |                  |                 |             |                   |            |             |           |  |             |          |            |

## 1.4 เมื่อกรอกข้อมูลสแปร์เรียบร้อยแล้ว ให้กคปุ่ม เพิ่มข้อมูล

| ← → | d e                                                      | develophpg.ne             | et/job_db_cns,    | /process_spare | _ins_check.php?lsdh_        | id=3&lsdyh_format=FM-S                        | P-01-650003 |                             |               | r 1      |     |       |
|-----|----------------------------------------------------------|---------------------------|-------------------|----------------|-----------------------------|-----------------------------------------------|-------------|-----------------------------|---------------|----------|-----|-------|
| HR  | ≡ sะ∪                                                    | บสมัครงาน บริษัท          | า คลีนนิ่งโซลูชั่ | ัน จำกัด       | develophp<br>กรุณาระบุเหตุผ | g.net บอกว่า<br>เลเนื่องจาก ลงทำงานเกินจำนวน  | านในสัญญา   |                             |               |          | a a | idmin |
| •   | <ul> <li>กลับ</li> <li>วันที่ถ่าย</li> </ul>             | รายชอพ<br>เจ็น : 19/07/20 | นกงาน             | ลีแปรหน        | 787, Noven                  |                                               | ตกลง        | ยกเลิก                      |               |          |     |       |
|     | ล่าดับ                                                   | วันที่ลงงาน               | ชื่อ              | สกุล           | เบอร์โทร                    | ลงหน่วยงาน                                    | ค่าแรง      | ชื่อบัญชี                   | เลขที่บัญชี   | หมายเหตุ |     |       |
|     | • 1                                                      | 19.07.65                  | นางอ้อย           | สมศรี          | 0955685215                  | H-Cape มิเนร่า<br>(สวนสยาม) อริศรา<br>ครุรทิน | (5 ชม.) 500 | ไทยพาณิชย์ จำกัด<br>(มหาชน) | 15-546545-564 |          |     |       |
|     | <b>1</b>                                                 | อกทั้งหมด                 |                   |                |                             | sou                                           | 500         |                             |               |          |     |       |
|     | <ul> <li>บันทึกข้ะ</li> <li>เพิ่มข้อมู</li> </ul>        | อมูล<br>ลสแปร์            |                   |                |                             |                                               |             | м<br>                       |               |          |     | Þ     |
|     |                                                          | วันที่ลงงาน : 19          | /07/2022          | •              |                             |                                               |             |                             |               |          |     |       |
|     |                                                          | ชื่อ- สกุล :              |                   | un             | เงวรรณดี เพ็ญพร้อม          | ~                                             |             |                             |               |          |     |       |
|     | ลงหน่วยงาน : -CNS6506-0004 บริษัท ซิมเพิ่ล ฟูดล์ จำกัด 🔻 |                           |                   |                |                             |                                               |             |                             |               |          |     |       |
|     | ค่าแรง :500 จำนวนชั่วโมง: 5<br>                          |                           |                   |                |                             |                                               |             |                             |               |          |     |       |
|     | ธนาคาร: แลนด์แอนด์เอาส์ 🗸 เลขที่บัญชี: 75254-5546546     |                           |                   |                |                             |                                               |             |                             |               |          |     |       |
|     |                                                          | ເ <b>ບວຣ໌ໂກຣ:</b> 095     | 5-6552336         |                | หมายเหตุ:                   |                                               |             |                             |               |          |     |       |
|     |                                                          |                           |                   | 2              | เพิ่มข้อมูล                 |                                               |             |                             |               |          |     |       |

 หากมีการคีย์ข้อมูลจำนวนพนักงานประจำและสแปร์รายวันเกินจำนวนคนในสัญญา จะต้องระบุหมาย เหตุจึงจะสามารถบันทึกข้อมูลได้

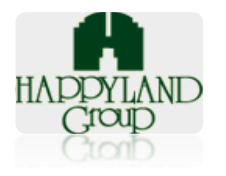

เลขที่ 95 ซอยศูนย์การค้าแฮปปี้แลนด์ ถนนลาดพร้าว แขวงคลองจั้น เขตบางกะปิ กรุงเทพฯ 10240

#### ยืนยันการคีย์รายชื่อสแปร์ 2

| HR | ธะบบสมัครงาน บริษัท คลืนนี่ข         | งโซลูชั่น จำกัด   |                               |                    |  |  |  |  |  |  |  |
|----|--------------------------------------|-------------------|-------------------------------|--------------------|--|--|--|--|--|--|--|
| •  | รายการสแปร์หน่วยงานรับเงินสดประจำวัน |                   |                               |                    |  |  |  |  |  |  |  |
|    | ค้นหาวันที่จ่ายเงิน :                | ວວ/ດດ/ປປປປ        | 🗂 ทำรายการลแปร์เงินสดประจำวัน | รายชื่อสแปร์เงินสด |  |  |  |  |  |  |  |
|    |                                      |                   |                               |                    |  |  |  |  |  |  |  |
|    |                                      | 👤 รายการพูคอนเพรเ | กานะ                          | ดำเนินการ          |  |  |  |  |  |  |  |
|    | ะอริศรา ครุชทีน<br>- สุทีร์ มีน้อย   | 0                 | รอกอนเฟิร์ม                   | 🔍 ດູບ້ອມູສ         |  |  |  |  |  |  |  |
|    | 5P-3                                 | 19 N.A. 65        | รอกอนเพิร์ม                   | 🗨 ດູນ້ອມຸສ         |  |  |  |  |  |  |  |
|    | SP-2                                 | 18 n.n. 65        | รอกอนเฟิร์ม                   | <b>ດ</b> ຜູ້ນ້ອນເສ |  |  |  |  |  |  |  |
|    | SP-1                                 | 15 N.A. 65        | รอกอนเพิร์ม                   | <b>ດ</b> ວິກູອກິສ  |  |  |  |  |  |  |  |
|    | Previous 1 Next                      |                   |                               |                    |  |  |  |  |  |  |  |

2.1 คลิกที่เมนู "Spar สแปร์รายวัน" จากนั้นคลิกที่ปุ่ม 🤍 จะเป

| HR | ≡ ຣະບເ                                         | เสมัครงาน บริษัท | า คลีนนิ่งโซลูชั่น | เ จำกัด  |            |                                                    |             |                             |                |          | 🔺 นายนุกูล |  |  |
|----|------------------------------------------------|------------------|--------------------|----------|------------|----------------------------------------------------|-------------|-----------------------------|----------------|----------|------------|--|--|
| •  | 🐜 รายชื่อพนักงานสแปร์หน่วยงานรับเงินสดประจำวัน |                  |                    |          |            |                                                    |             |                             |                |          |            |  |  |
|    | วันที่จ่ายเงิน : 19/07/2022 🗖                  |                  |                    |          |            |                                                    |             |                             |                |          |            |  |  |
|    | ສ່າດັບ                                         | วันที่ลงงาน      | ชื่อ               | สกุล     | เบอร์โทร   | ลงหน่วยงาน                                         | ค่าแรง      | ชื่อบัญชี                   | เลขที่บัญชี    | หมายเหตุ |            |  |  |
|    | <ul> <li>✓ 1</li> </ul>                        | 19.07.65         | พรพรรณ             | ดีพร้อม  | 0512-56235 | บริษัท ซิมเพิ้ล ฟู้ดส์<br>จำกัด อริศรา ครุธ<br>ทิน | (5 ชม.) 500 | ทิสโก้ จำกัด<br>(มหาชน)     | 654654dsfdsfgd |          |            |  |  |
|    | □ 2<br>►                                       | 19.07.65         | นางกนกภ<br>รณ์     | แสงณรงค์ | 5456546546 | บริษัท ซิมเพิ้ล ฟู้ดส์<br>จำกัด อริศรา ครุธ<br>ทิน | (5 ชม.) 500 | นครหลวงไทย<br>จำกัด (มหาชน) | 918-0-0128-754 |          | 6          |  |  |
|    | ο lão mੈκωο sol                                |                  |                    |          |            |                                                    |             |                             | •              |          |            |  |  |
|    | บันทึกข้อมูล                                   |                  |                    |          |            |                                                    |             |                             |                |          |            |  |  |

2.2 โปรแกรมจะแสดงรายชื่อสแปร์ที่ลงหน่วยงานของสายตรวจ จากนั้นให้ คลิกปุ่ม Մ เพื่อเป็นการยืนยันการ ตรวจสอบ จากนั้น กดปุ่ม บันทึกข้อมูล